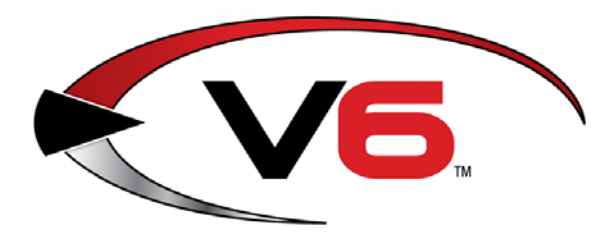

**Reports Guide** 

February 2016

The **AcuSport® Retail Technology Group** (RTG) recommends running and reviewing the **AcuSport V6** system reports in this guide to gain a better understanding of sales trends and to utilize that information to improve sales performance, inventory turnover rates, and department-level inventory management.

| Save a Report to a File | 3 |
|-------------------------|---|
| Sales Item Report       | 5 |
| QOH Report              | 6 |
| Sales Info Report       |   |
| Receipt History Report  |   |
| Serial A&D Report       | 9 |

These reports represent a standard baseline of useful, business-critical information and several key metrics. The **AcuSport V6** system includes more than 80 other reports that may provide additional data.

For assistance with technical issues and questions, contact the **RTG Support Line** at 1-800-547-7120 or <u>RTGSupport@AcuSport.com</u>.

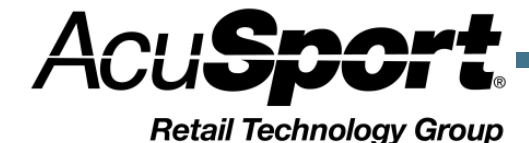

## Notices

AcuSport<sup>®</sup> V6 System Reports Guide Publication Date: February 2016

Copyright © 2016 AcuSport Corporation. 940 Industrial Drive, Suite 107 Sauk Rapids, MN 56379 1-800-547-7120 All rights reserved.

#### General

No part of this document may be reproduced, distributed, performed, displayed, or used to prepare a derivative work without the prior and express written consent of AcuSport Corporation ("AcuSport"). The software described in this document is furnished under a license agreement and may be used only in accordance with the terms and conditions of the license agreement. Information in this document is subject to change without notice, and AcuSport assumes no responsibility for errors.

#### **Trademarks and Credits**

ACUSPORT, AXIS, AXIS Retail Management System (AXIS RMS), AXIS Data Center, AXIS Register, and AXIS E4473 are trademarks of AcuSport and shall not be used without the express written permission of AcuSport.

Other trademarks, such as QuickBooks, are not being used as a trademark herein and are the property of the respective owners.

#### Legal Counsel

This program, printed documentation, and documents should not be used as a substitute for professional advice in specific situations. The procedures, images, and examples in this document are for illustrative purposes only and may not be applicable in your setting due to differences in preference, settings, and/or state and local regulations.

The following notice is required by law:

## AcuSport products and services are not a substitute for the advice of an Attorney.

You are encouraged to seek the advice of your own attorney concerning the use and legality of this program, documentation, and forms.

# Save a Report to a File

Complete the following procedure to save a report to a file:

1. Click the **Reports** button in the menu bar to display a drop-down menu of report options.

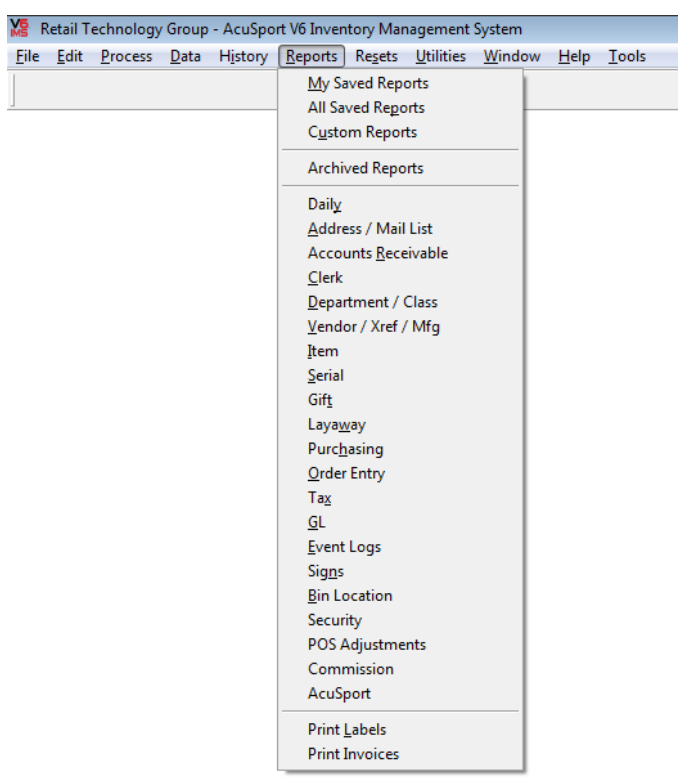

- 2. Click a report option in the drop-down menu to display the **Report Wizard** window.
- 3. Select the desired report and filter/sort records as needed to display the **Output Options** window.

| 🚯 Report Wizard -                         | Class Sales                                                                                                    |                                                                                                    |
|-------------------------------------------|----------------------------------------------------------------------------------------------------|----------------------------------------------------------------------------------------------------|
| Select the output options for the report. | Step 4 - Output options   Output to: Printer   Image: File state state | elect File instead of<br>rinter next to Output to:<br>hen select the File<br>utton. Name the report<br>o Save the file. Then hit<br>he Process button. |
| Help                                      | ew Process <back< th=""><th>Next&gt; Close</th></back<>                                                                                                    | Next> Close                                                                                                    |

4. In the **Output to** section, click the **File** option (radio button) to select it.

- 5. Click the **File** button to display an **Output to file** window.
- 6. Navigate to the desired location.
  - To ensure easy access to EOM and EOY Reports in the future, set up a folder specifically for these reports on a USB drive, on the desktop, or in a dedicated directory (but <u>NOT</u> within the IMS directory).
- 7. Enter a distinctive name for the report file in the **Output** field.
- 8. Select the desired file format from the **Files of type** drop-down field.

► The PDF format is the most readable format.

- 9. Click the **Open** button to close the **Output to file** window.
- 10. Click the **Process** button
  - When output is sent to a file instead of the printer, the Process button replaces the Print button.

#### **Sales Item Report**

- Audience Purchasing Managers and Store Managers may find this report useful.
- **Purpose** The Sales Item Report allows the user to review and filter information similar to that shown on the Daily Item Report.
- **Benefits** With this data, the user can review a variety of values (QOH, Ext Cost, GP %, SaleQty, etc.) in a single report.

**Reporting Cycle** This report can be run daily, weekly, monthly, and yearly.

| Sales Item Repor                    | Item Report 9/16/2014 - 9/16/2015 |                       |                    |                       |                        |                          |                |                      |                     |                     |            |               |                  |                  |                     |
|-------------------------------------|-----------------------------------|-----------------------|--------------------|-----------------------|------------------------|--------------------------|----------------|----------------------|---------------------|---------------------|------------|---------------|------------------|------------------|---------------------|
|                                     |                                   |                       |                    |                       |                        |                          |                |                      |                     |                     |            |               | 9/               | 16/2015 2:       | 29:01 P M<br>Page 1 |
| Description 1<br>Avg Cost           | Price 1                           | Descriptio<br>GP % Si | n 2<br>aleQty      | Ext Cost              | Class Desc<br>Ext Disc | Sales                    | Gross Profit   | Item#<br>GP %        | Manuf<br>Min Qty On | acturer<br>Order    | Siz<br>QoH | re<br>PtD Qty | Style<br>MtD Qty | Color<br>YtD Qty | PY Qty              |
| Panther Martin 9PMR-G F<br>2.98     | Regulars<br>4.69                  | 3/8oz Gld<br>36.5     | -1                 | -2.98                 | SP INNERS<br>0.00      | IN LINE<br>-4.69         | -1.71          | 02363401021<br>36.5  | HARR<br>0           | ISON-HOGE<br>0      | E EA<br>2  | 11            | 9PMR-G<br>0      | 0                | 1                   |
| Taurus 917SS-20 M917 F<br>401.34    | Pistol<br>500.00                  | 9mm S/S<br>19.7       | 20rd<br>0          | 0.00                  | HAND GUN<br>0.00       | S-PISTOL SEMI-<br>-50.00 | AUTO<br>-50.00 | 72532760307<br>100.0 | TAUR<br>1           | US INT. INC<br>0    | . ЕА<br>6  | 5             | 1-917049<br>0    | -2 4             | 0                   |
| Federal GM308M Gold M<br>21.39      | edal Matc<br>31.95                | Rife 308<br>33.1      | Win 168Gr<br>-1    | 20 Rnd Sier<br>-21.39 | AMMO-CEN<br>0.00       | TERFIRE RIFLE<br>-47.95  | -26.57         | GM 308M<br>55.4      | ATK/F<br>0          | E DE RAL<br>0       | 8X<br>20   | . 0           | GM 308M<br>0     | -1               | 0                   |
| CCI 0024 Rimfire Ammo<br>9.11       | 13.95                             | 22 WMR<br>34.7        | HP 50Rnd I<br>-3   | Maxi Mag<br>-27.33    | AMMO-RIM<br>0.00       | FIRE<br>-122246.18       | -122218.85     | 07668300024<br>100.0 | ATK/0<br>0          | CI SPEER            | 8<br>8     | 1             | 0024<br>0        | -3               | 0                   |
| Brw 013416204 Citori O/L<br>1199.00 | J<br>500.00                       | 12 GA 28<br>-139.8    | " 3.5" Satin<br>-1 | Lightning<br>-1199.00 | SHOTGUN:<br>0.00       | -OVER/UNDER<br>-1419.99  | -220.99        | 02361 425974<br>15.6 | BROV<br>0           | / NING<br>0         | ЕА<br>11   | 5             | 0134162<br>0     | 04<br>-1         | 0                   |
| CZU 452 FS 22WMR 20.1<br>429.77     | 7 WLN BL<br>399.99                | -7.4                  | 0                  | 0.00                  | Testok<br>0.00         | 0.00                     | 0.00           | 80670302006<br>0.0   | Hunte<br>0          | rs Specialtie:<br>0 | s<br>10    | 8             | 02006            | 1                | 5                   |
| CZU 452 FS 22LR 20.7 W<br>421.09    | VLN BL<br>500.00                  | 15.8                  | 1                  | 421.09                | Testok<br>0.00         | 500.00                   | 78.91          | 80670302005<br>15.8  | Hunte<br>0          | rs Specialtie:<br>0 | 6          | 6             | 02005<br>1       | 1                | 1                   |
| SERVICE<br>0.00                     | 1.00                              | 100.0                 | 7                  | 0.00                  | SERVICE<br>0.00        | 106.00                   | 106.00         | 30<br>100.0          | 0                   | 0                   | 0          | 19            | 0                | 11               | 1                   |
| CARTON<br>100.00                    | 219.99                            | 54.5                  | 1                  | 100.00                | Testok<br>0.00         | 219.99                   | 119.99         | 32<br>54.5           | ACME<br>0           | TACKLE C            | D.<br>0    | 5             | 0                | 2                | 0                   |

- 1. Select **Reports > Daily** from the menu bar.
- 2. Click the **Sales Item** report to select it.
- 3. Click the **Next** button to display the **Filter Records** window.
- 4. Click the **Next** button to display the **Sort Records** window.
- 5. Click the **Next** button to display the **Report Options** window.
- 6. Enter the date range (starting and ending dates) in the fields.
- 7. Click the **Next** button to display the **Output Options** window.
- 8. Complete the following procedures as needed:
  - Click the **Preview** button to preview the report.
  - Click the **Print** button to print the report.
  - Complete the <u>Save a Report to a File</u> procedure to save the report to a file.

#### **QOH Report**

- Audience Store Owners, Buyers, Inventory Managers, and Merchandising staff may find this report useful.
- **Purpose** The Quantity on Hand Report allows the user to easily review an inventory overview showing current carrying costs by item and Quantity on Hand.
- **Benefits** With this data, the user can make educated decisions about Min/Max levels based on the overages and inconsistencies found in inventory. To resolve these issues, focus efforts on clearing out these items to reduce carrying costs and make room for more profitable items in the store.

**Reporting Cycle** This report should be run monthly.

| Quantity on Hand Report                                          |                                |                      |                         |                      |      |                     |                     |                    |
|------------------------------------------------------------------|--------------------------------|----------------------|-------------------------|----------------------|------|---------------------|---------------------|--------------------|
|                                                                  |                                |                      |                         |                      |      |                     | 9/16/2015 2:        | 13:07 PM<br>Page 1 |
| Description 1<br>Description 2                                   | ltem #<br>Cross Ref#           | Ext Cost<br>Avg Cost | Ext L Cost<br>Last Cost | Ext Price<br>Price 1 | GP % | Kit Qty<br>Tmfr Qty | On Order<br>Min Qty | QoH                |
| Shakespeare SPS-1186-2MH Ugly<br>Lite Rod MH Simn/Stihd          | 04338811936                    | 1064.20<br>53.21     | 1064.20<br>53.21        | 1419.80<br>70.99     | 25.0 | 0<br>0              | 0<br>0              | 20                 |
| Shakespeare CAS-1190-2MH U gly<br>Lite Rod 9' MH 2P c Simn/Stlhd | 04338812637                    | 1078.80<br>53.94     | 1078.80<br>53.94        | 1519.80<br>75.99     | 29.0 | 0<br>0              | 0<br>0              | 20                 |
| Shimano CU 300E Curado Cast Ree<br>7 Brg 6.2:1 240/12Lb 190/14Lb | 02225511024                    | 3599.40<br>179.97    | 3599.40<br>179.97       | 4599.80<br>229.99    | 21.7 | 0<br>0              | 0<br>0              | 20                 |
| Panther Martin 9PMR-G Regulars<br>3/8oz Gld                      | 02363401021                    | 5.96<br>2.98         | 5.96<br>2.98            | 9.38<br>4.69         | 36.5 | 0<br>0              | 0<br>0              | 2                  |
| Atlas 66017 Magic Thread<br>Serial Cht                           | 04317166012                    | 29.60<br>1.48        | 29.60<br>1.48           | 59.80<br>2.99        | 50.5 | 0<br>0              | 0<br>0              | 20                 |
| Taurus 917SS-20 M917 Pistol<br>9mm S/S 20rd                      | 72532760307                    | 2408.04<br>401.34    | 2408.04<br>401.34       | 3000.00<br>500.00    | 19.7 | 0<br>0              | 0<br>1              | 6                  |
| Taurus 1-247091G2-17 24/7 G2 P<br>9 mm Blue 17 Rd 4.2 BBL        | 1-247091G2-17<br>1-247091G2-17 | 0.00<br>266.58       | 0.00<br>266.58          | 0.00<br>528.15       | 49.5 | 0<br>0              | 0                   | 0                  |

Complete the following procedure to run this report:

- 1. Select **Reports > Item** from the menu bar.
- 2. Click the **Quantity on Hand** report to select it.
- 3. Click the **Next** button to display the **Filter Records** window.
- 4. Click the **Next** button to display the **Sort Records** window.
- 5. Click the **Next** button to display the **Output Options** window.

► To run a one-line report, check the **Totals Only** check box. (To run a complete report, do not check this box.)

- 6. Complete the following procedures as needed:
  - Click the **Preview** button to preview the report.
  - Click the **Print** button to print the report.
  - Complete the Save a Report to a File procedure to save the report to a file.

### **Sales Info Report**

Audience Store Owners, Store Managers, and accountants.

**Purpose** The Sales Info Report allows the user to easily review basic transaction information for specified date range.

**Benefits** The user can view media, tax, and general sales totals.

**Reporting Cycle** This report can be run daily, weekly, monthly, and yearly.

| Sales Info Report   | 6/1/2015               | - 9/16/2015   |        | 9/16/2015 2:50:05 P M<br>Page 1 |
|---------------------|------------------------|---------------|--------|---------------------------------|
|                     | CUSTOM                 | IER COUNT: 22 |        |                                 |
|                     | TYPE                   | COUNT         | AMOUNT |                                 |
|                     |                        |               |        |                                 |
| Totals              |                        |               |        |                                 |
|                     | Net Subtotal           |               | 712.72 |                                 |
|                     | Tax 1                  |               | 33.76  |                                 |
|                     | Total Sales            |               | 746.48 |                                 |
| Tax Info            |                        |               |        |                                 |
|                     | Taxable 1              |               | 539.00 |                                 |
|                     | Non-Taxable 1          |               | 173.72 |                                 |
|                     |                        |               |        |                                 |
| Tax E xempt         |                        |               |        |                                 |
|                     | Gov't Taxable 1        |               | 0.00   |                                 |
|                     | Out of State Taxable 1 |               | 48.00  |                                 |
|                     | Resale Taxable 1       |               | 0.00   |                                 |
|                     | test2 Taxable 1        |               | 0.00   |                                 |
|                     | test4 Taxable 1        |               | 0.00   |                                 |
| Paid Out by Media   |                        |               |        |                                 |
| r ald out by mould  | PO TOTAL               | 0             | 0.00   |                                 |
|                     |                        |               |        |                                 |
| Gift Certificates   |                        |               |        |                                 |
| Received by Account |                        |               |        |                                 |
|                     | R/A Account            | 1             | -2.00  |                                 |
|                     | R/A Special            | 4             | 62.00  |                                 |
|                     | RATOTAL                | 5             | 60.00  |                                 |

- 1. Select **Reports > Daily** from the menu bar.
- 2. Click the Sales Info report to select it.
- 3. Click the **Next** button to display the **Filter Records** window.
- 4. Click the **Next** button to display the **Report Options** window.
- 5. Enter the date range (starting and ending dates) in the fields.
- 6. Click the **Next** button to display the **Output Options** window.
- 7. Complete the following procedures as needed:
  - Click the **Preview** button to preview the report.
  - Click the **Print** button to print the report.
  - Complete the Save a Report to a File procedure to save the report to a file.

### **Receipt History Report**

Audience Store Owners, Store Managers, and accountants.

- **Purpose** The Receipt History Report allows the user to reprint an invoice or review receiving history for item.
- Benefits The user can view vendor specific totals for receiving history.

**Reporting Cycle** This report can be run daily, weekly, monthly, and yearly.

| Receipts History      |                       |                     |                       | 1/1/2015 - 9/16/2015           |           |                       |                     |                        |          |                        |
|-----------------------|-----------------------|---------------------|-----------------------|--------------------------------|-----------|-----------------------|---------------------|------------------------|----------|------------------------|
|                       |                       |                     |                       |                                |           |                       |                     |                        | 9/16/201 | 5 3:24:10 PM<br>Page 1 |
| Posted<br>PO #        | Vendor<br>Cross Ref#  | Order#<br>OrderType | Item #<br>Reference # | Description 1<br>Description 2 | Cost Only | Order Qty<br>Recv Qty | Pkg Qty<br>UnitsQty | Unit Cost<br>Ship Cost | Disc %   | Extended               |
| 1/13/2015 2:35:32 P M | ACUSPORT<br>40        |                     | 40<br>179             | TESTabc123L<br>123abc          |           | 1                     | 1                   | 0.00<br>0.00           | 0.00     | 0.00                   |
| 2/19/2015 11:40:31 AM | ACUSPORT<br>JS92F300M |                     | JS92F300M<br>183      | BER 92FS 9MM 4.9 3DOT ITAL 15  |           | 1<br>1                | 1<br>1              | 497.70<br>0.00         | 0.00     | 497.70                 |
| 2/19/2015 11:43:32 AM | ACUSPORT<br>JS92F300M |                     | JS92F300M<br>186      | BER 92FS 9MM 4.9 3DOT ITAL 15  |           | 1<br>1                | 1<br>1              | 499.99<br>0.00         | 0.00     | 499.99                 |
| 3/4/2015 9:50:16 AM   | ACUSPORT<br>40        |                     | 40<br>187             | TESTabc123L<br>123abc          |           | 1<br>1                | 1<br>1              | 0.65<br>0.00           | 0.00     | 0.65                   |
| 4/14/2015 3:30:47 PM  | ACUSPORT<br>40        |                     | 40<br>188             | TESTabc123L<br>123abc          |           | 1<br>1                | 1<br>1              | 0.65<br>0.05           | 0.00     | 0.70                   |
| 4/14/2015 3:32:26 P M | ACUSPORT<br>40        |                     | 40<br>189             | TESTabc123L<br>123abc          |           | 1<br>1                | 1<br>1              | 0.65<br>0.05           | 0.00     | 0.70                   |
| 4/14/2015 3:33:03 P M | ACUSPORT<br>40        |                     | 40<br>190             | TESTabc123L<br>123abc          |           | 1<br>1                | 1<br>1              | 0.65<br>-0.05          | 0.00     | 0.60                   |
| 4/20/2015 4:08:57 P M | ACUSPORT              |                     | 08244281991<br>191    | BER CX4 STORM 92SER 9MM 15     |           | 1<br>1                | 1<br>1              | 679.86<br>0.00         | 0.00     | 679.86                 |
| 4/20/2015 4:08:57 PM  | ACUSPORT              |                     | 08244281991<br>191    | BER CX4 STORM 92SER 9MM 15     |           | 1<br>1                | 1<br>1              | 679.86<br>0.00         | 0.00     | 679.86                 |
| 4/20/2015 A:08:57 PM  | ACUSPORT              |                     | 08244281991           | BED CX4 STODM 92SED 9MM 15     |           | 1                     | 1                   | 679.86                 | 0.00     | 670.96                 |

- 1. Select **Reports > Purchasing** from the menu bar.
- 2. Click the Receipt History report to select it.
- 3. Click the **Next** button to display the **Filter Records** window.
- 4. Add filter(s) for the desired PO number, item number, reference number, etc.
- 5. Click the **Next** button to display the **Sort Records** window.
- 6. Add sort(s) as desired.
- 7. Click the **Next** button to display the **Report Options** window.
- 8. Enter the date range (starting and ending dates) in the fields.
- 9. Click the **Next** button to display the **Output Options** window.
- 10. Complete the following procedures as needed:
  - Click the **Preview** button to preview the report.
  - Click the **Print** button to print the report.
  - Complete the <u>Save a Report to a File</u> procedure to save the report to a file.

### Serial A&D Report

Audience Everyone.

- **Purpose** The Serial A&D Report allows the user to review bound book information.
- **Benefits** The user can print the bound book or save it as a PDF document.

**Reporting Cycle** This report can be run when requested by the ATF..

|           | Description of fi                                        |       |            |              |                     |                 |                                                                                                    |           |                 | P                                                                                          | age 1<br>T                                                                                                    |  |
|-----------|----------------------------------------------------------|-------|------------|--------------|---------------------|-----------------|----------------------------------------------------------------------------------------------------|-----------|-----------------|--------------------------------------------------------------------------------------------|----------------------------------------------------------------------------------------------------|--|
| Number    | Description of fir<br>Manufacturer<br>and/or<br>Importer | Model | Serial No. | Туре         | Caliber<br>or gauge | Receipt<br>Date | pt Disposition     Name and<br>address or<br>name and license No.   Address or license No. if<br>licensee, or Form 4473 Serial No.     name and license No.   Date   Name |           |                 |                                                                                            |                                                                                                    |  |
| 1003 .000 | Hunters Specialties                                      | 02006 | 123456     | REVOLVE<br>R | 1                   | 10/12/2011      | ACUSPORT<br>800-543-3150                                                                                                    | 7/19/2013 | Elric, Alphonse | 11 Amest /is Ave<br>Resembool, AM 567 55<br>555-555-6855<br>123<br>FFL/4473: Sold FFL/4473 | See Bound Book<br>1003.001 change<br>on 09/10/14<br>02:50:16 PM by 1                                                                               |  |
| 1003 .001 | Hunters Specialties                                      | 02008 | 123456     | REVOLVE<br>R | 1                   | 10/12/2011      | ACUSPORT<br>800-643-3 150                                                                                                    | 7/19/2013 | Elric, Alphonse | 11 A meste #v<br>Resemptod: AM 56755<br>555-556-655<br>123<br>FFL/4473: Sold FFL/4473      | Corrected Record<br>1003.000 on<br>9/10/2014 2:50:10<br>PM by 1<br>See Bound Book<br>1003.002 change<br>on 11/13/14<br>04:21:32 PM by 1            |  |
| 1004 .000 | Hunters Specialties                                      | 02005 | 54348      | PISTOL       | 22                  | 10/12/2011      | 800-643-3150                                                                                                    | 7/25/2013 | Elric, Alphonse | 11 Amest fis Ave<br>Resembool, AM 55755<br>556-555-6555<br>123                             | See Bound Book<br>1004.001 change<br>on 01/16/15<br>02:38:19 PM by 1                                                                               |  |
| 1004 .001 | Hunters Specialities                                     | 02005 | 54348      | PISTOL       | 22                  | 10/12/2011      | 800-643-3150                                                                                                    | 7/25/2013 | Elric, Alphonse | 11 A neat A Are<br>Reservool. AM 56755<br>555-555-5555<br>123<br>FFL/4473: 1234            | Corrected Record<br>1004.000 on<br>1/16/2015 2:36:1:<br>PM by 1<br>See Bound Book<br>1004.002 change<br>on 07/31/15<br>02:31:30 PM by<br>Test Test |  |

- 1. Complete the following procedure as needed to configure the report:
  - 1. Select **File>Properties** from the menu bar to display the **IMS Properties** window.
  - 2. Click the **Reports** tab to select it.
  - 3. Select (click) one of the following options to configure the report as desired:
    - Click the **Print with archived records and with system notes and bound book numbers** option to run a report that includes archived records, system notes, and bound book numbers.
    - Click the **Print without archived records or bound book numbers, but include the corrected fields in the notes** option to run a report that does not include archived records and bound book numbers.
  - 4. Click the **OK** button to close the window.
- 2. Select **Reports > Serial** from the menu bar.
- 3. Click the Serial A&D CFR 478.125(e) report to select it.

- 4. Click the **Next** button to display the **Filter Records** window.
- 5. Click the **Next** button to display the **Sort Records** window.
- 6. Click the **Next** button to display the **Output Options** window.
- 7. Complete the following procedures as needed:
  - Click the **Preview** button to preview the report.
  - Click the **Print** button to print the report.
  - Complete the <u>Save a Report to a File</u> procedure to save the report to a file.